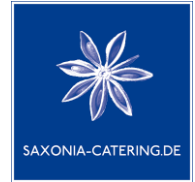

## Mitteilung an die Eltern

Sehr geehrte Damen und Herren, liebe Eltern,

wir begrüßen Sie herzlich bei der Saxonia-Catering Ost GmbH und freuen uns das Sie am Essen teilnehmen wollen.

Der schnellstmögliche und erwünschte Weg ist hier die Onlineanmeldung, diese funktioniert über die auf **der Rückseite** beschriebene Möglichkeit der Onlineregistrierung.

## Wir verbleiben mit freundlichen Grüßen

David Geier (Geschäftsführer)

| Bitte führen Sie die Anmeldung zur Essensversorgung durch:                                                                                                    |  |  |  |  |  |  |
|----------------------------------------------------------------------------------------------------|--|--|--|--|--|--|
| www.bestellung-saxonia-ost-guben.de/                                                                                                    |  |  |  |  |  |  |
|                                                                                                    |  |  |  |  |  |  |
| Zur Registrierung gehen Sie in ihrem Web-Browser<br>auf die oben aufgeführte Webseite oder den QR-Code und klicken dort<br>auf die Schaltfläche "Registrieren". |  |  |  |  |  |  |
| Be- und Abbestellung sind anschließend auch per<br>Web-App möglich, diese können Sie sich über die Bestellseite direkt auf Ihrem<br>Handy installieren.         |  |  |  |  |  |  |

Für die Onlineregistrierung gehen Sie bitte wie folgt vor:

- www.bestellung-saxonia-ost-guben.de
  Zur Registrierung gehen Sie in ihrem Web-Browser auf die oben aufgeführte Webseite und klicken dort auf die Schaltfläche "Registrieren".
- 2. Klicken Sie oben rechts in der Ecke auf Registrieren

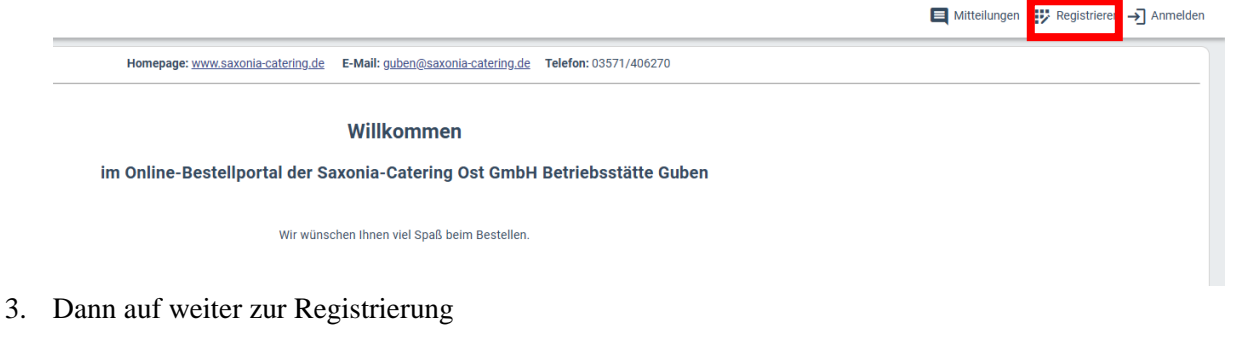

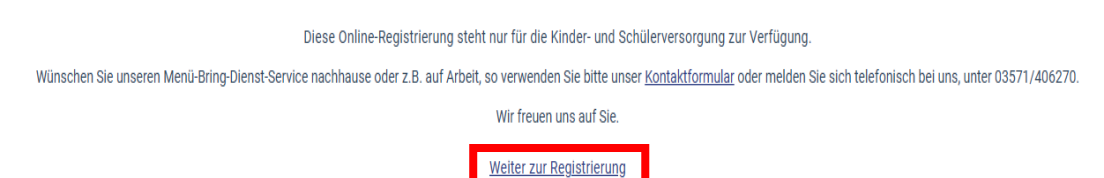

- 4. Lesen Sie sich die Vertragsbedingungen durch, scrollen Sie nach unten und <u>füllen Sie bitte</u> <u>alle Daten zu Ihnen und Ihrem Kind aus</u>. Unter dem Punkt Einrichtung wählen Sie bitte die entsprechende Einrichtung über den Pfeil aus.
- 5. Bestätigen sie die Datenschutzerklärung. Anschließend klicken Sie bitte auf weiter.
- Um die Registrierung nun abzuschließen, kontrollieren Sie nochmals die von Ihnen eingegeben Daten auf Ihre Richtigkeit und klicken Sie auf <u>Registrierung bestätigen</u> Dadurch schicken Sie automatisch alle Daten zu uns.

| ternegerenner (ggr. gesetznener ferbeter) |                 |       |           |   |
|-------------------------------------------|-----------------|-------|-----------|---|
| Anrede *                                  | Straße *        |       |           |   |
|                                           | ~               |       |           |   |
| /orname *                                 | PLZ *           | Ort * | E-Mail *  |   |
|                                           |                 |       |           |   |
| ime *                                     |                 |       | Telefon * |   |
|                                           |                 |       |           |   |
|                                           |                 |       |           |   |
| ssensteilnehmer (falls abweichend)        |                 |       |           | Ý |
| humnelande (falls abweichend)             |                 |       |           |   |
| arganatice (rana correctionard)           |                 |       |           | Ŷ |
| rerbindung                                |                 |       |           | ~ |
|                                           |                 |       |           |   |
| ichtung                                   |                 |       |           | ^ |
| lame                                      | Klasse / Gruppe |       |           |   |
|                                           |                 |       |           |   |

- 7. Saxonia- Catering Ost prüft im Anschluss Ihre Daten.
- 8. Bei Vollständigkeit aller Daten bekommen Sie per E-Mail eine Abo Bestätigung mit den dazugehörigen Logindaten zu gesandt. (Bearbeitungszeit 1-5 Tage)
- Mit diesen Logindaten können Sie sich auf <u>www.bestellung-saxonia-ost-guben.de</u> einloggen und Be-/ Abbestellen, Bestellen-entfällt bei Kitakinder, diese ist durch die Einrichtung bereits dauerhaft vorgenommen.
- 10. Die Bestellung ist monatlich, für den Folgemonat bis zum 15ten des aktuellen Monats, zu tätigen